|                            | Giorgio Armani T C 🗸 🗸 | Resources ~ Help ~ Upgrade                      | Q Search for tools, apps, help & more       |                                                        | 🖓 📑   💽 v   <mark>- 👬</mark> |
|----------------------------|------------------------|-------------------------------------------------|---------------------------------------------|--------------------------------------------------------|------------------------------|
| Quick Actions ~            | Welco                  | ome back, WME                                   |                                             | ··· 💿 Viev                                             | V Live Site Edit Site V      |
| Let's set up your business | <b>&gt;</b>            |                                                 |                                             |                                                        | Full Mode (Default)          |
| 1/6 completed              |                        | Giorgio Armani T C                              |                                             |                                                        | Permission-based editing     |
| 🛿 Setup                    |                        | Free plan Compare Plans                         | https://endeavordigital 🖸 Connect Domain    | No business email Connect                              | Update text, media and links |
| ය Home                     |                        |                                                 |                                             |                                                        |                              |
| [s Getting Paid            | <b>&gt;</b>            |                                                 |                                             |                                                        |                              |
| Sales                      | Add a                  | kit of resources to your client's D             | ashboard                                    | To odit OMC oditable                                   |                              |
| 品 Apps                     | >                      |                                                 |                                             | content.                                               | _                            |
|                            | Upload                 | video tutorials, helpful files and other resour | rces for your client to easily access here. | Log in to Wix and click on                             |                              |
| 🖘 Site & Mobile App        | Get S                  | Started Learn More                              |                                             | Home in the left black                                 |                              |
| 🗠 Inbox                    |                        |                                                 |                                             | menu. From here, click th<br>blue Edit Site button and |                              |
| 🖄 Customers & Leads        | · ·                    |                                                 |                                             | select Full Mode (default)                             | <mark>).</mark>              |
| 幻 Marketing                | Analy                  | tico 1. divisione in the last 20 minutes        |                                             |                                                        | Minu Your City Appletics     |
| 🗠 Analytics                | > Analy                | tics I visitor in the last 30 minutes           |                                             |                                                        | view four Site Analytics     |
| $m{eta}$ Automations       | > Your key             | y stats for the last 30 days 🖌                  |                                             |                                                        | + Add Stats                  |
| 「」<br>「」<br>Sottings       | Site se                | essions                                         | Unique visitors                             | Clicks to contact                                      |                              |
| as Settings                | 36 1                   | * 1,100% ~~~~~                                  | 18 ↑ 500%                                   | 0                                                      |                              |
| E CMS                      | 0 toda                 | y • 4 yesterday                                 | 0 today • 1 yesterday                       |                                                        |                              |
| Oeveloper Tools            | Y Help                 | p me grow my site traffic                       |                                             |                                                        | Updated now Refresh          |
| Built on <b>WIX</b> STUDIO | Get a                  | nalytics and reports on the go with the Wix a   | app. [ Get the App                          |                                                        | ×                            |
| 🖉 Edit Site                |                        |                                                 |                                             |                                                        |                              |

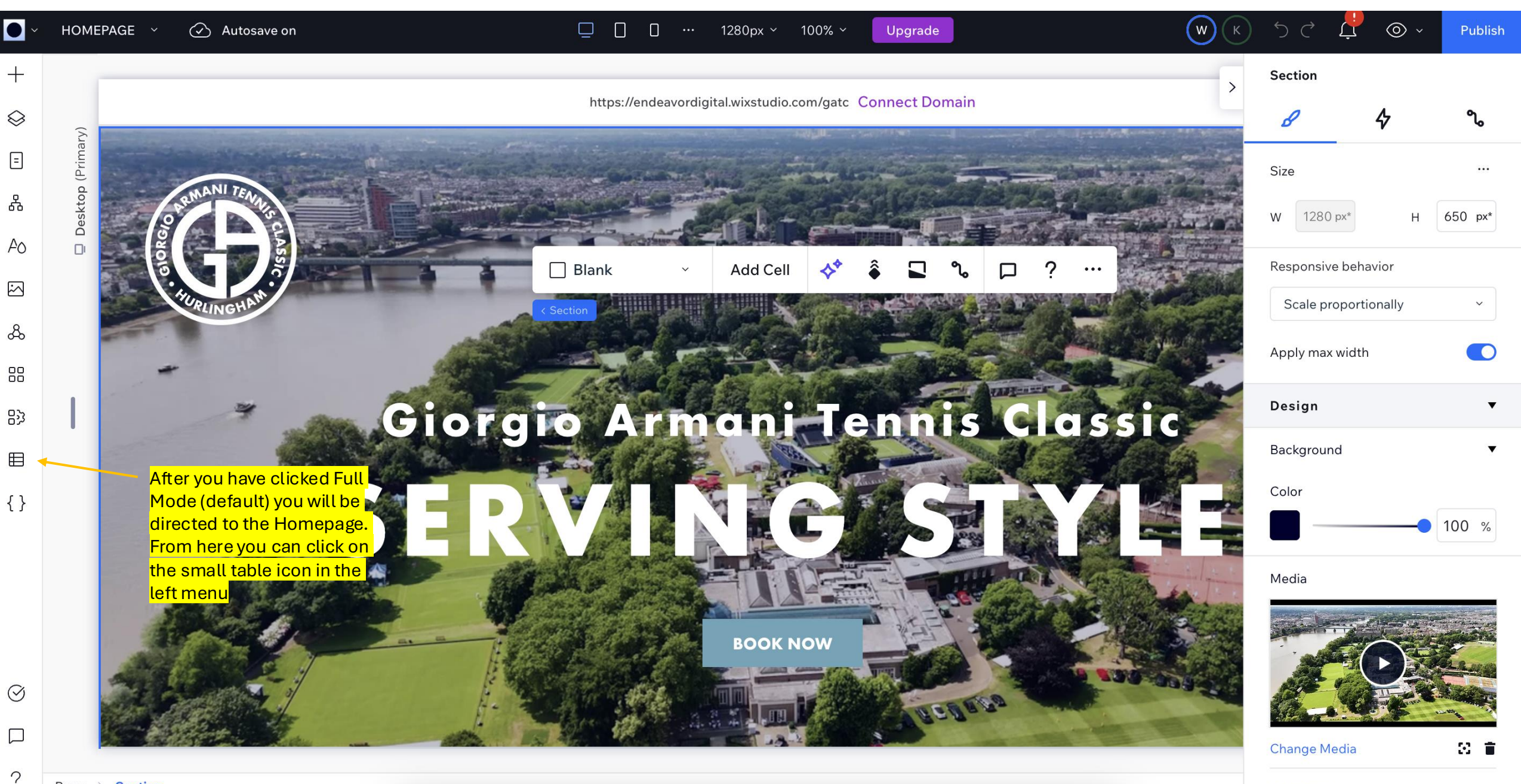

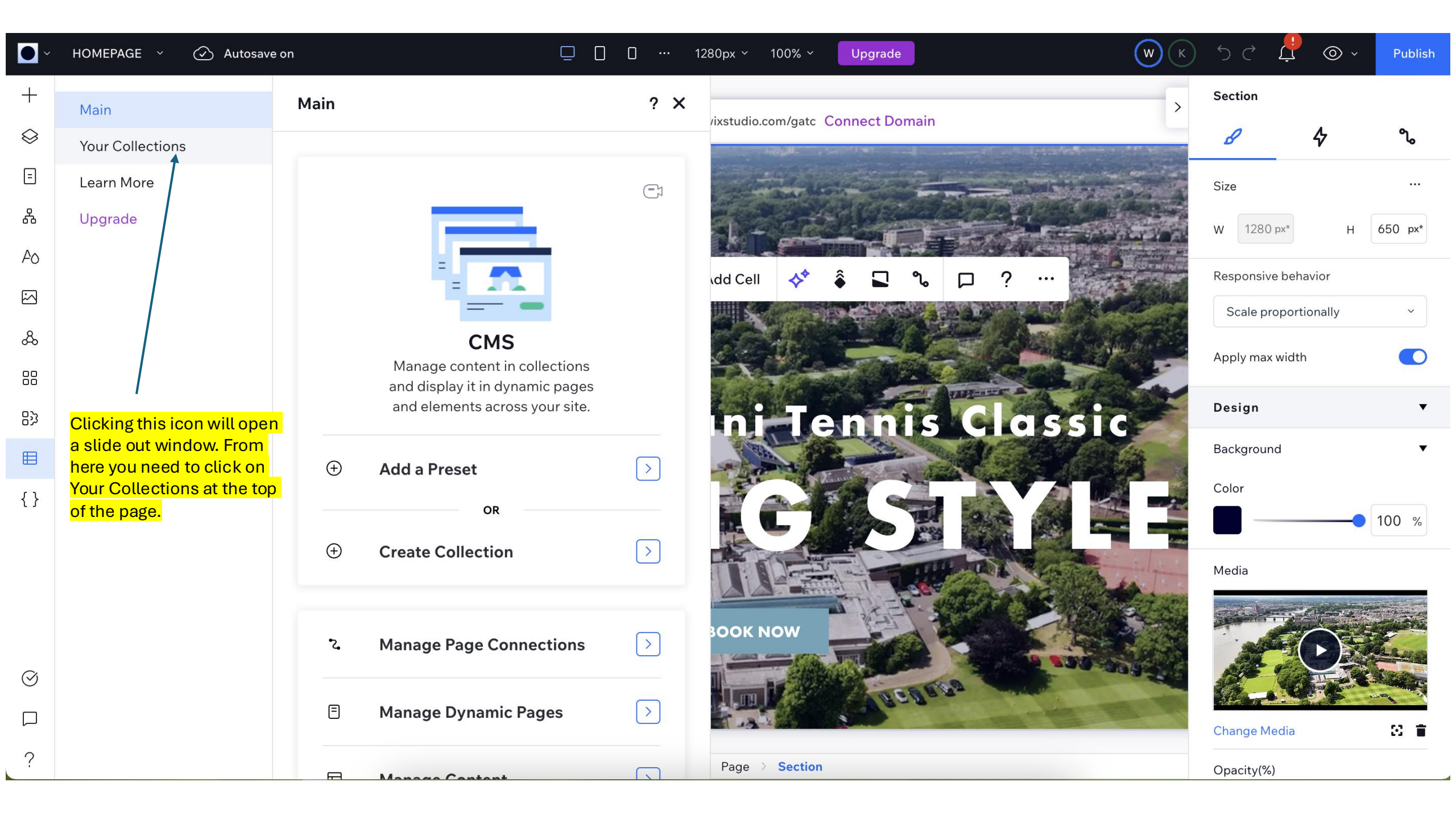

| •         | HOMEPAGE 🗸 🕢 Autosave                            | e on 1280px ~ 100% ~ Upgrade (W ) (K)                        | 5 č 🗜           | © ~    | Publish                                                                                                    |
|-----------|--------------------------------------------------|--------------------------------------------------------------|-----------------|--------|----------------------------------------------------------------------------------------------------|
| +         | Main                                             | Your Collections ? X                                         | Section         |        |                                                                                                    |
| $\otimes$ | Your Collections                                 | Neu haus 0 collections exected human site                    | в               | \$     | ീ                                                                                                    |
| Ξ         | Learn More                                       | collaborator.                                                | Size            |        |                                                                                                    |
| ጽ         | Upgrade                                          | ATP Players                                                  | W 1280 px*      | н      | 650 px*                                                                                                    |
| AO        |                                                  | 4 items • Permissions: Public                                | Responsive beha | avior  |                                                                                                    |
|           |                                                  | Junior Invitational Players<br>4 items • Permissions: Public | Scale proporti  | onally | ~                                                                                                    |
| ራ         |                                                  |                                                              | A               |        |                                                                                                    |
| 88        |                                                  | Egends Players<br>5 items • Permissions: Public              | Apply max width |        |                                                                                                    |
| 影         |                                                  | ini Tennis Classic                                           | Design          |        | •                                                                                                    |
| ⊞         | You will then see a list of all the CMS-editable | Partner Information<br>10 items • Permissions: Public        | Background      |        | •                                                                                                    |
| { }       | sections. Just click on                          | Player Archive list                                          | Color           |        |                                                                                                    |
|           | edit.                                            | 59 items • Permissions: Public                               |                 | -      | 100 %                                                                                                    |
|           | The sections are named                           | E Tennis Schedule - Banner 1<br>1 item • Permissions: Public | Media           |        |                                                                                                    |
|           | content you can edit.                            | Tennis Schedule - Banner 2<br>1 item • Permissions: Public   |                 |        | Can B                                                                                                    |
| $\oslash$ |                                                  |                                                              | de ta           | HAN I  | Real Provide Provide P |
|           |                                                  | Create Collection                                            |                 |        | way on                                                                                                    |
| 0         |                                                  | Add a Preset                                                 | Change Media    |        | S 🖀                                                                                                    |
| ſ         |                                                  | Page > Section                                               | Opacity(%)      |        |                                                                                                    |

| •         | HOMEPAGE 🗸 🕢 Autosave                            | e on 1280px ~ 100% ~ Upgrade (W ) (K)                        | 5 č 🗜           | © ~    | Publish                                                                                                    |
|-----------|--------------------------------------------------|--------------------------------------------------------------|-----------------|--------|----------------------------------------------------------------------------------------------------|
| +         | Main                                             | Your Collections ? X                                         | Section         |        |                                                                                                    |
| $\otimes$ | Your Collections                                 | Neu haus 0 collections exected human site                    | в               | \$     | ീ                                                                                                    |
| Ξ         | Learn More                                       | collaborator.                                                | Size            |        |                                                                                                    |
| ጽ         | Upgrade                                          | ATP Players                                                  | W 1280 px*      | н      | 650 px*                                                                                                    |
| AO        |                                                  | 4 items • Permissions: Public                                | Responsive beha | avior  |                                                                                                    |
|           |                                                  | Junior Invitational Players<br>4 items • Permissions: Public | Scale proporti  | onally | ~                                                                                                    |
| ራ         |                                                  |                                                              | A               |        |                                                                                                    |
| 88        |                                                  | Egends Players<br>5 items • Permissions: Public              | Apply max width |        |                                                                                                    |
| 影         |                                                  | ini Tennis Classic                                           | Design          |        | •                                                                                                    |
| ⊞         | You will then see a list of all the CMS-editable | Partner Information<br>10 items • Permissions: Public        | Background      |        | •                                                                                                    |
| { }       | sections. Just click on                          | Player Archive list                                          | Color           |        |                                                                                                    |
|           | edit.                                            | 59 items • Permissions: Public                               |                 |        | 100 %                                                                                                    |
|           | The sections are named                           | E Tennis Schedule - Banner 1<br>1 item • Permissions: Public | Media           |        |                                                                                                    |
|           | content you can edit.                            | Tennis Schedule - Banner 2<br>1 item • Permissions: Public   |                 |        | Can B                                                                                                    |
| $\oslash$ |                                                  |                                                              | de ta           | HAN I  | Real Provide Provide P |
|           |                                                  | Create Collection                                            |                 |        | way on                                                                                                    |
| 0         |                                                  | Add a Preset                                                 | Change Media    |        | S 🖀                                                                                                    |
| ſ         |                                                  | Page > Section                                               | Opacity(%)      |        |                                                                                                    |

| •                                                                                                    |     |                                                                     |                             | Π Π              |                                                                                                    | Pybli        |
|----------------------------------------------------------------------------------------------------|-----|---------------------------------------------------------------------|-----------------------------|------------------|----------------------------------------------------------------------------------------------------|--------------|
| +                                                                                                    | СМ  | IS                                                                  |                             |                  |                                                                                                    | ×            |
| <ul> <li>♀</li> <li>₽</li> <li>₽</li></ul> |     | CMS ATP Players ATP Players Default view 4 items, 1 Sort + New View |                             |                  | More Actions V + Add Item                                                                                                    | •<br><br>px* |
| æ                                                                                                    |     | Default view 🔳 Table 🗸 Ġ R                                          | Refresh order               |                  | Manage Fields Sort <sup>1</sup> Filter Mirror on Site <sup>1</sup> Q Search                                                           |              |
| 88                                                                                                    |     | ■ 🗍 Player Name                                                     | 🖂 Image                     | + Add Field      |                                                                                                    |              |
| 83                                                                                                    | 1   | Matteo Berrettini                                                   |                             |                  |                                                                                                    |              |
| ⊞                                                                                                    | 2   | Arthur Fils                                                         |                             |                  | This is the ATP Players editor. You only need to add a new player name and image and they will be automatically added to the website. | 1            |
| { }                                                                                                    | 3   | Lorenzo Musetti                                                     |                             |                  | It is currently set to display in the order you add the players, i.e. a new                                                           | _            |
|                                                                                                    | 4   | Holger Rune                                                         | RGIO                        |                  | player will always appear a the bottom. It is possible to override this                                                               | %            |
|                                                                                                    | + A | Add Item                                                            |                             |                  | behaviour by manually dragging and re-ordering the players.                                                                           |              |
|                                                                                                    |     |                                                                     |                             |                  | Player images are 293 px wide x 380 px high.                                                                                          |              |
|                                                                                                    |     |                                                                     |                             |                  | This is the same for each of the three players sections.                                                                              |              |
| $\oslash$                                                                                                    |     |                                                                     |                             |                  |                                                                                                    |              |
|                                                                                                    | F   | B Display collection content on yours                               | ite by adding a dynamic pag | ne. You can alwa | vavs add it later (Add Dynamic Page)                                                                                                  | ×            |
| 0                                                                                                    | Ľ   | Lespidy conection content on your s                                 |                             |                  |                                                                                                    | ~            |

Page > Section

| •                 | THE TENNIS 🔻 🕢 Autosave                           | e on 🖵 📋 🗋 ·                                               | ••• 1280px ~ 100% ~ Upgrade                                | К     | ぐぐ         | Ļ        | © ~  | Publish |
|-------------------|---------------------------------------------------|------------------------------------------------------------|------------------------------------------------------------|-------|------------|----------|------|---------|
| +                 | Main                                              | Your Collections ?                                         | ×                                                          | >     | Image      |          |      |         |
| $\otimes$         | Your Collections                                  | Junior Invitational Players                                | nxstudio.com/gate Connect Domain                           |       | 8          | \$       | Ø    | ್ಮಿ     |
| =                 | Learn More                                        | 4 items • Permissions: Public                              | EET THE                                                    |       | Size       |          |      |         |
| ጽ                 | Upgrade                                           | Legends Players                                            | YER LINEUP                                                 |       | x O        | px*      | Y    | 0 px*   |
| Ao                |                                                   | 5 items • Permissions: Public                              |                                                            |       | W 202      | 2 pv*    |      | 200 pv* |
| $\sim$            |                                                   | Partner Information<br>10 items • Permissions: Public      |                                                            |       | VV 295     | ) px     | п    | 380 px  |
| යි                |                                                   |                                                            |                                                            |       | Respons    | ive beha | vior |         |
|                   |                                                   | Player Archive list<br>59 items • Permissions: Public      |                                                            | -     | Stretch    | n        |      | ~       |
| 23                | The schedule section on the Tennis page is edited |                                                            |                                                            |       | Design     |          |      | •       |
|                   | via individual CMS<br>editors, Just click on      | Tennis Schedule - Banner 1<br>1 item • Permissions: Public |                                                            | -     | Scale pro  | perties  |      |         |
| ш<br>С            | each banner individually                          | Tennis Schedule - Banner 2                                 |                                                            |       |            |          |      |         |
| {}                | to replace the image.                             | 1 item • Permissions: Public                               | MAN                                                        |       | Fill color | & opacit | У    | •       |
|                   | The schedule page is also edited here.            | Tennis Schedule - Banner 3                                 |                                                            |       | Backgrou   | und      |      |         |
|                   |                                                   | 1 item • Permissions: Public                               |                                                            |       |            |          |      | 0 %     |
|                   |                                                   | Tennis Schedule - Date                                     |                                                            | 10000 | Image op   | bacity   |      |         |
| $\langle \rangle$ |                                                   | Intern • Fermissions, Fublic                               | ils Lorenzo Mus                                            | setti |            |          | •    | 100 %   |
|                   |                                                   | Create Collection                                          |                                                            |       | Disad      | . 17.    |      |         |
|                   |                                                   | Add a Preset                                               |                                                            |       | Blend mo   | bae      |      |         |
| ?                 |                                                   |                                                            | $Page \ > \ Section \ > \ Repeater \ > \ Item \ > \ Image$ |       | Norma      | il.      |      | ~       |

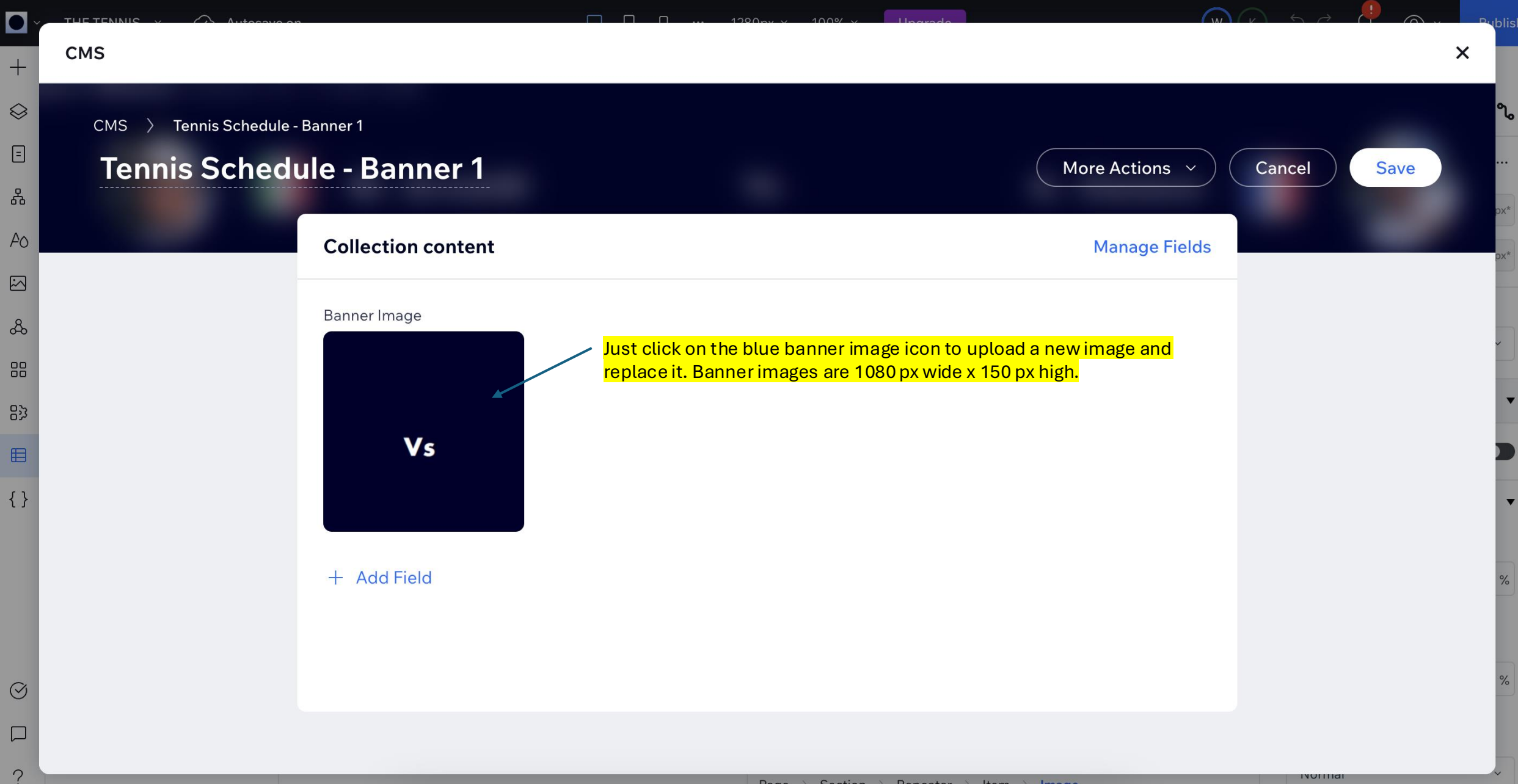

| Y            |                                       | $\square \square \square \dots 1280 \text{ pv v} 100\% \text{ v} \qquad \text{Upgrade} \qquad \qquad \qquad \qquad \qquad \qquad \qquad \qquad \qquad \qquad \qquad \qquad \qquad \qquad \qquad \qquad \qquad \qquad \qquad$ | Publish      |
|--------------|---------------------------------------|----------------------------------------------------------------------------------------------------|--------------|
| +            | CMS                                   |                                                                                                    | ×            |
| $\bigotimes$ | CMS > Tennis Schedule - Date          |                                                                                                    |              |
| =            | Tennis Schedule - Date                | More Actions ~ + Add Item                                                                                                    | 1<br>10<br>1 |
| 윦            |                                       |                                                                                                    |              |
| AO           | Default view  + New View 1 item       |                                                                                                    | px*          |
|              |                                       |                                                                                                    | -            |
| ራ            | Default view 🖽 Table 🗸 Ġ Refresh orde | Manage Fields     Sort     Filter     Mirror on Site     1     Q     Search                                                                                                    | ~            |
|              | □ F T Schedule Date + Add Fie         | d                                                                                                    |              |
| い            | 1 FRI, JUNE 17, 2025 (DAY 4)          |                                                                                                    | •            |
|              | + Add Item                            |                                                                                                    | D            |
| { }          |                                       |                                                                                                    | •            |
|              |                                       |                                                                                                    |              |
|              |                                       | Simply overwrite the schedule date copy and click the closing X icon in<br>the top right of the screen and it will automatically update.                                                                                     | %            |
|              |                                       | Remember that after any change to the website you must always click                                                                                                    |              |
|              |                                       | the blue Publish button at the top right of the screen to commit the                                                                                                    |              |
| $\odot$      |                                       | changes to live.                                                                                                    | •            |
|              |                                       |                                                                                                    | •            |
| ?            |                                       | Darra & Section & Stock & Container                                                                                                    | •            |

|                            | Giorgio Ar | mani T C 🗸 🗸            | Resources ~                         | Help 🗸 Upgra          | ade     | Q Search for tools, apps, help & more       |                     | )   (                                      | <del>ب</del><br>ک |                            | > ✓           |
|----------------------------|------------|-------------------------|-------------------------------------|-----------------------|---------|---------------------------------------------|---------------------|--------------------------------------------|-------------------|----------------------------|---------------|
| Quick Actions ~            |            | Welco                   | me back                             | c, WME                |         |                                             |                     |                                            | View Live S       | Site E                     | dit Site 🗸 🗸  |
| Let's set up your business | >          |                         |                                     |                       |         |                                             |                     |                                            | Full              | Mode (Defau                | lt)           |
| 1/6 completed              |            |                         | Gio                                 | orgio Armani T        | с       |                                             |                     |                                            | Perr              | nission-based              | dediting      |
| <i>\$</i> ∕ Setup          |            | SERV                    |                                     | e plan Compare Plans  |         | https://endeavordigital [2] Connect Domain  | No bus              | iness email Connect                        | Con<br>Upd        | tent Mode<br>ate text, med | lia and links |
| <b>බ Home</b>              |            |                         |                                     |                       |         |                                             |                     |                                            | /                 |                            |               |
| [\$ Getting Paid           | >          |                         |                                     |                       |         |                                             |                     |                                            |                   |                            |               |
| Sales                      | >          | Add a                   | kit of resourc                      | es to your clier:     | nt's D  | Dashboard                                   |                     | lit non CMS adita                          |                   |                            | $\bigcirc$    |
| 윤 Apps                     | >          |                         |                                     |                       |         |                                             | cont                | ent.                                       | IDIE              |                            |               |
| G Site & Mobile App        | <b>,</b>   | Upload v                | video tutorials, hel<br>itarted Lea | Ipful files and other | resou   | rces for your client to easily access here. | Log i<br>Hom<br>men | n to Wix and click<br>ie in the left black | on<br>k the       |                            |               |
| ⊡ Inbox                    |            |                         |                                     |                       |         |                                             | blue                | Edit Site button a                         | nd                | -                          |               |
| 必 Customers & Leads        | <b>`</b>   |                         |                                     |                       |         |                                             | selea               | ct Content Mode                            |                   |                            |               |
| ମ୍ଦ୍ର Marketing            | >          | Analy                   | tics 1 visitor in the               | e last 30 minutes     |         |                                             |                     |                                            |                   | View Your Si               | ite Analytics |
| ✓ Analytics                | >          |                         |                                     |                       |         |                                             |                     |                                            |                   |                            |               |
| Automations                | >          | Your key                | stats for the last                  | 30 days \vee          |         |                                             |                     |                                            |                   | +                          | ⊢ Add Stats   |
| 鏛 Settings                 |            | Site ses<br><b>36</b> ↑ | ssions<br>1,100%                    | ~~                    | $\sim$  | Unique visitors<br>18 ↑ 500% ~              | $\sim$              | Clicks to contact<br><b>0</b>              |                   |                            |               |
| ⊟ CMS                      |            | 0 today                 | • 4 yesterday                       |                       |         | 0 today • 1 yesterday                       |                     |                                            |                   |                            |               |
| Oeveloper Tools            | >          | 🗲 Help                  | me grow my site                     | traffic               |         |                                             |                     |                                            |                   | Updated n                  | ow Refresh    |
| Built on <b>WIX</b> STUDIO |            | Get an                  | alytics and report                  | ts on the go with the | e Wix a | app. 🗍 Get the App                          |                     |                                            |                   |                            | ×             |
|                            |            |                         |                                     |                       |         |                                             |                     |                                            |                   |                            |               |

🔶 AI

 $\odot$ 

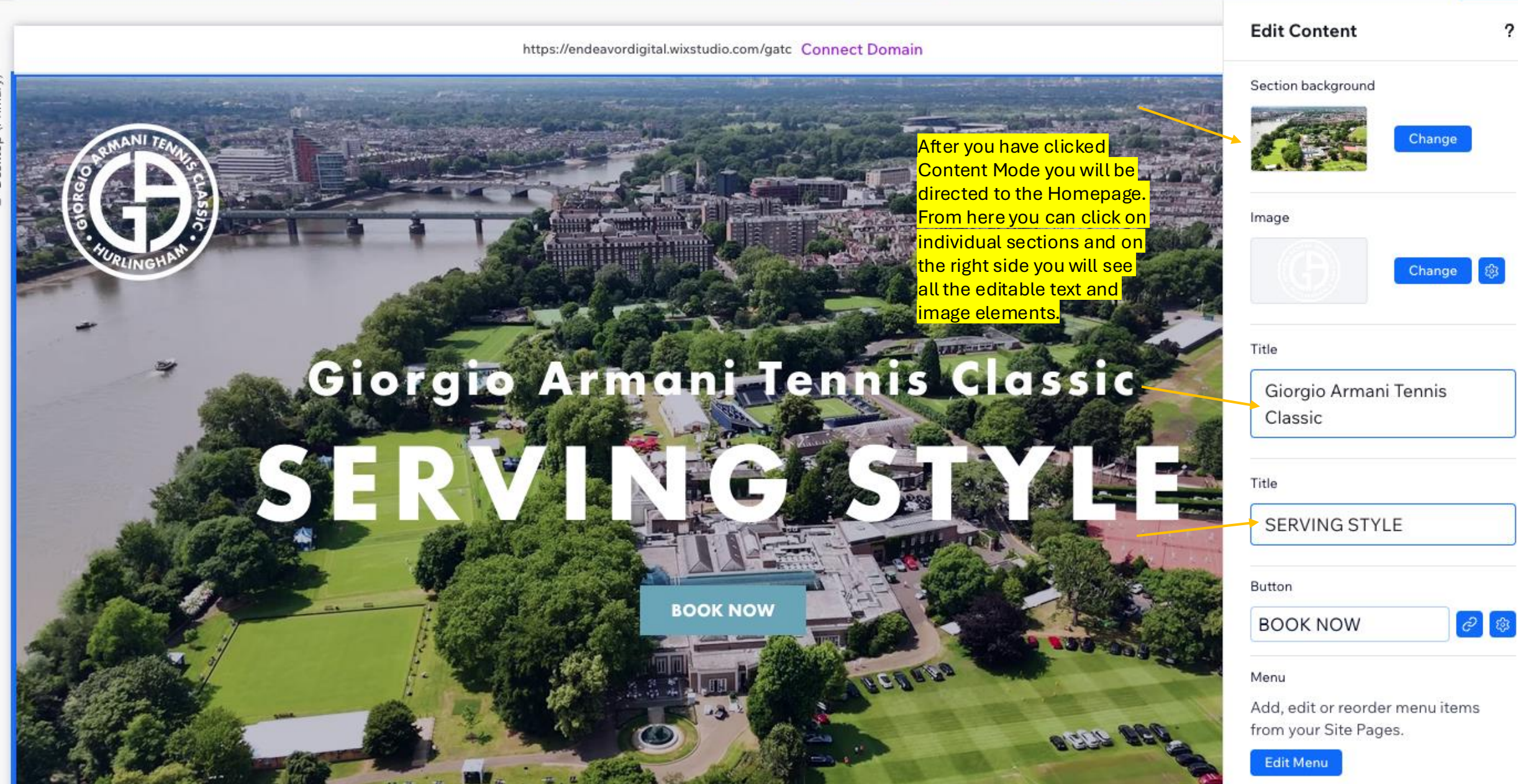

 Ö

1280px ~

100% ~

Upgrade

https://endeavordigital.wixstudio.com/gatc Connect Domain

Edit Content

Section backgrou

ection

ou can

100% ~

Upgrade

W

This is the second section on the Homepage. You can see that when clicked to select the content editing panel automatically appears on the right

# LUXURY & LEGACY

## Celebrating timeless elegance and quintessential British traditions, take your seat courtside as players prepare for Wimbledon at the prestigious Hurlingham Club.

Set in the backdrop of one of London's hidden gems, the Giorgio Armani Tennis Classic is one of the most intimate tennis events on the social calendar. Over its 30-year history, the Giorgio Armani Tennis Classic has hosted tennis royalty such as Rafael Nadal, Novak Djokovic, Andy Murray and Boris Becker.

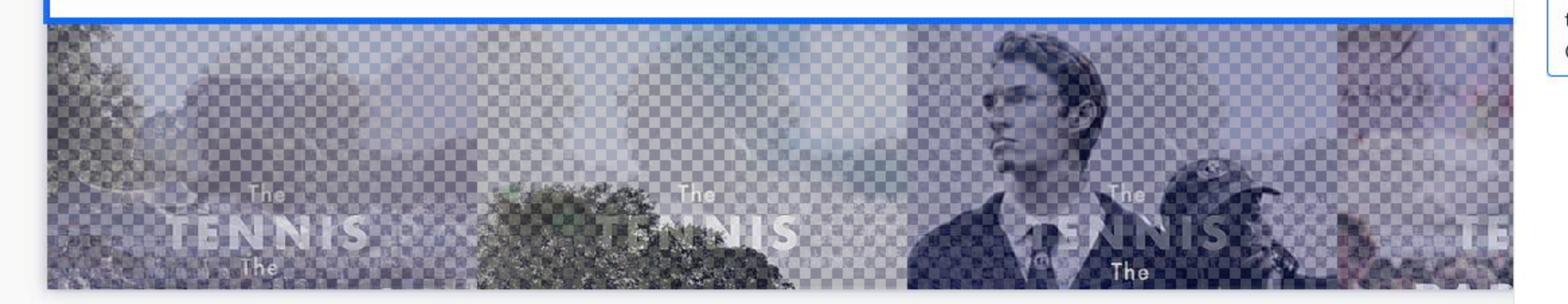

Π

Ο

1280px ~

| ection background |        |
|-------------------|--------|
|                   | Change |
| tle               |        |
| LUXURY & LEG      | ACY    |

Publish

2

### Paragraph

Celebrating timeless elegance and quintessential British traditions, take your seat courtside as players

## Paragraph

Set in the backdrop of one of London's hidden gems, the Giorgio Armani Tennis Classic is one of the most

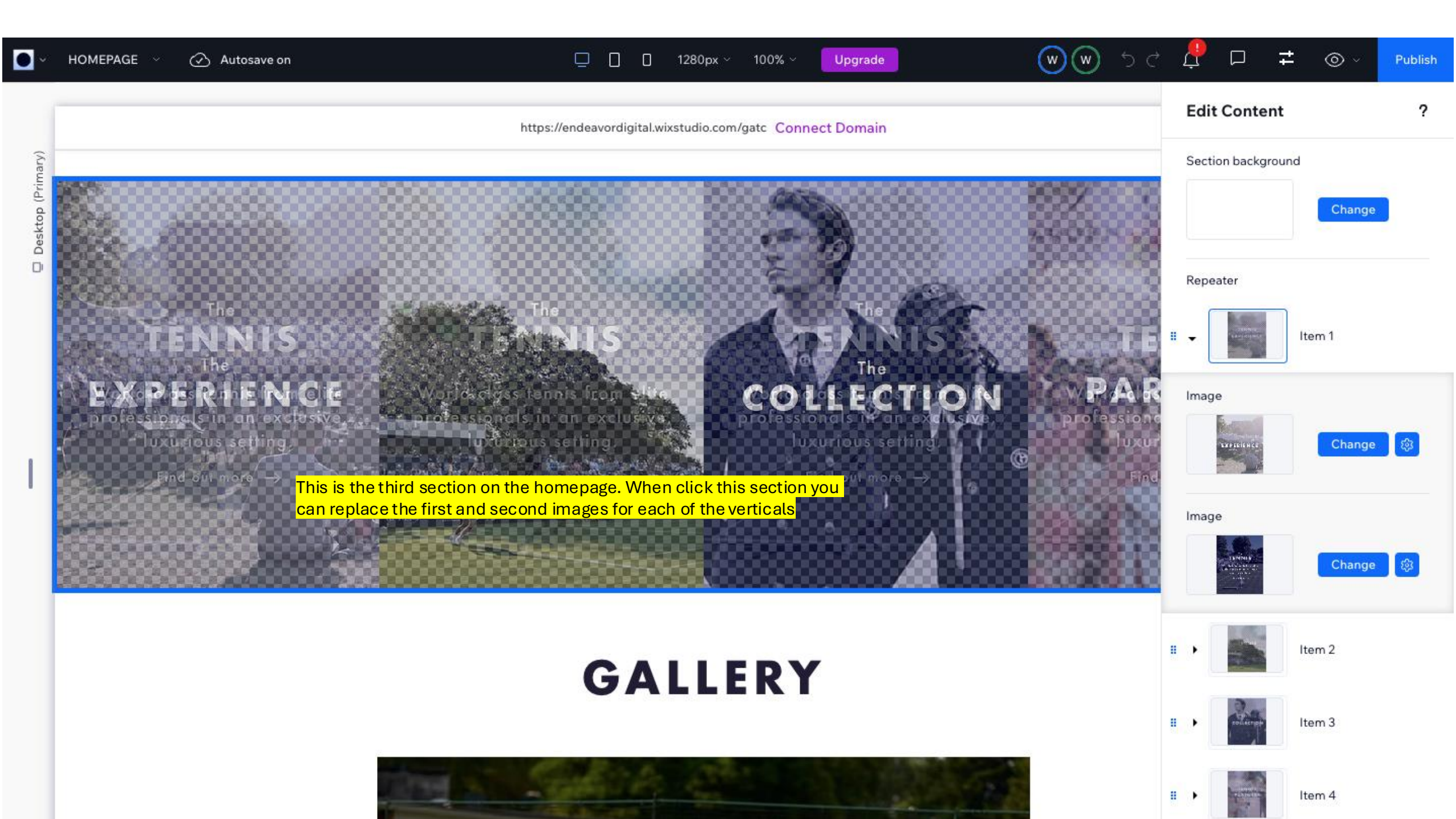

HOMEPAGE ~

Autosave on

0 0 1280px ~ 100% ~ Upgrade

w w

 $\Box$ 

© ~ Publish

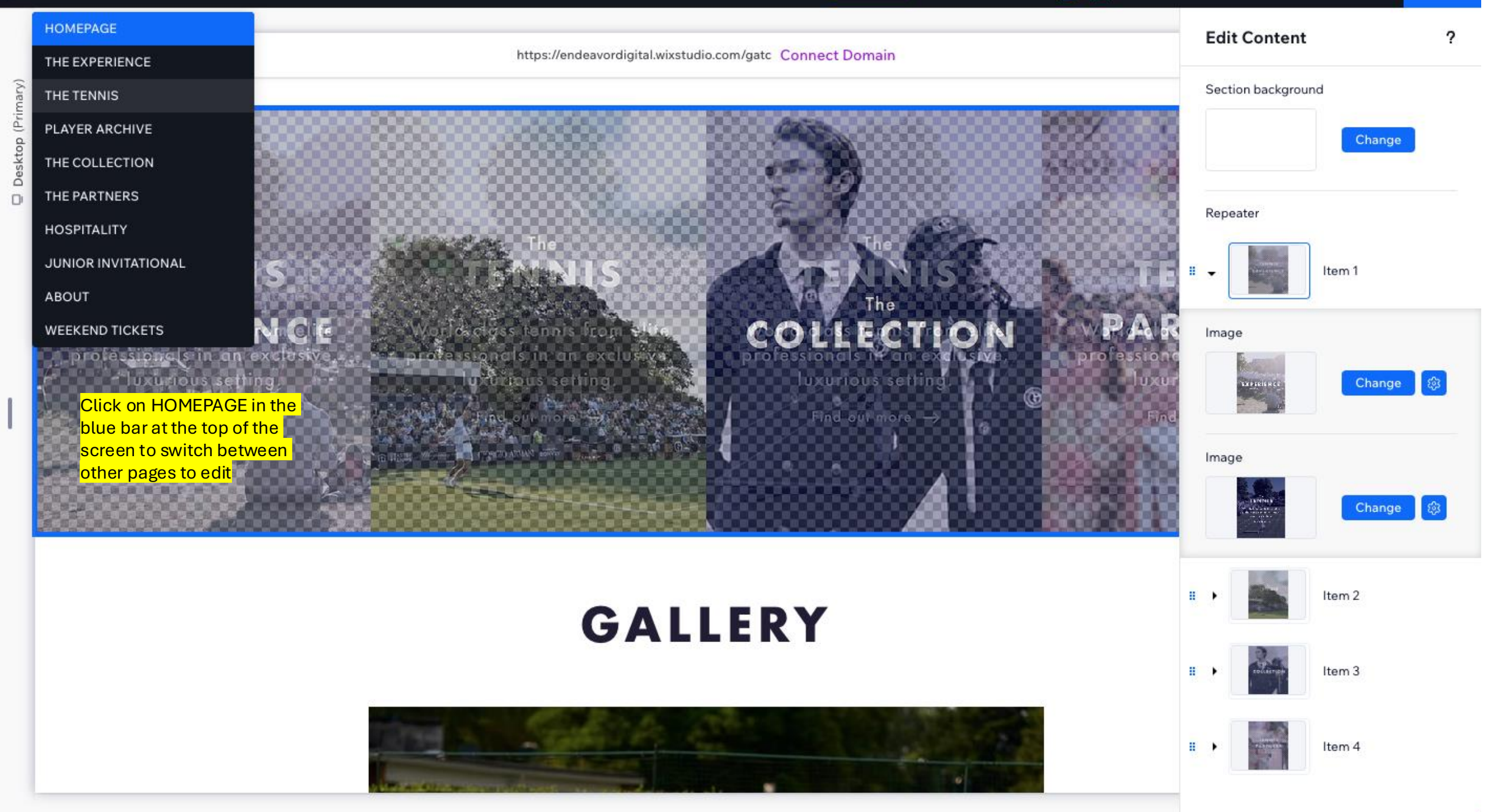

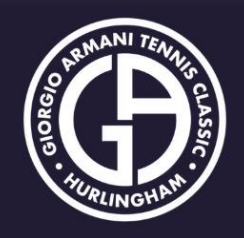

## $\equiv$

# LATEST NEWS

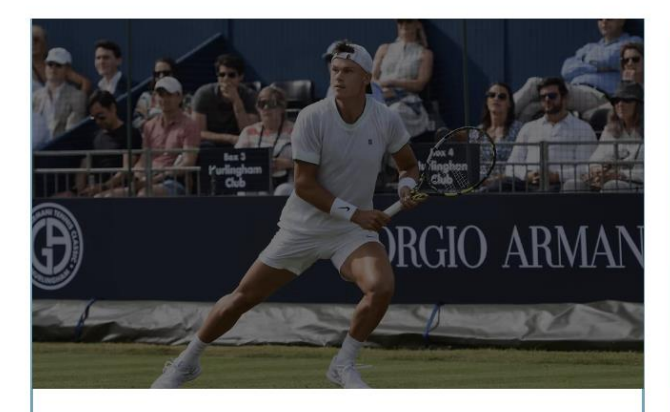

Game-Set-Match: The Giorgio Armani Tennis Classic Returns to Hurlingham with All-Star Line Up

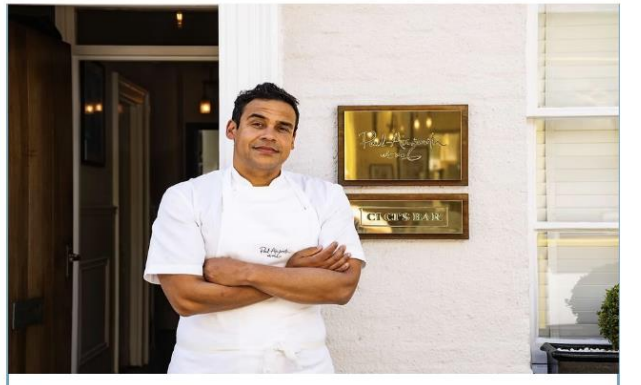

Giorgio Armani Tennis Classic Partners with Michelin-Starred Chef Paul Ainsworth for 31st Edition at the Hurlingham Club

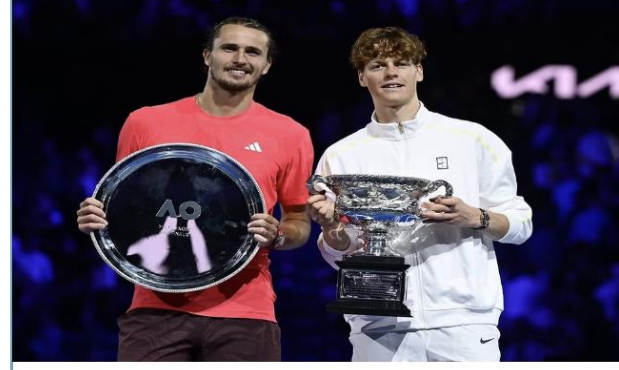

2025 Australian Open Wrap-Up: Jannik Sinner, Madison Keys Take Over Melbourne

1 May 2025

READ ARTICLE

26 February 2025

READ ARTICLE

30 January 2025

**READ ARTICLE** 

Upgrade

#### 5 0 **⊘** ~ Publish

w

>

+ $\bigotimes$ Ξ 格 AO  $\sim$ æ 影

Desktop (Primary)

⊞ CMS { }

 $\oslash$ 

2

Page

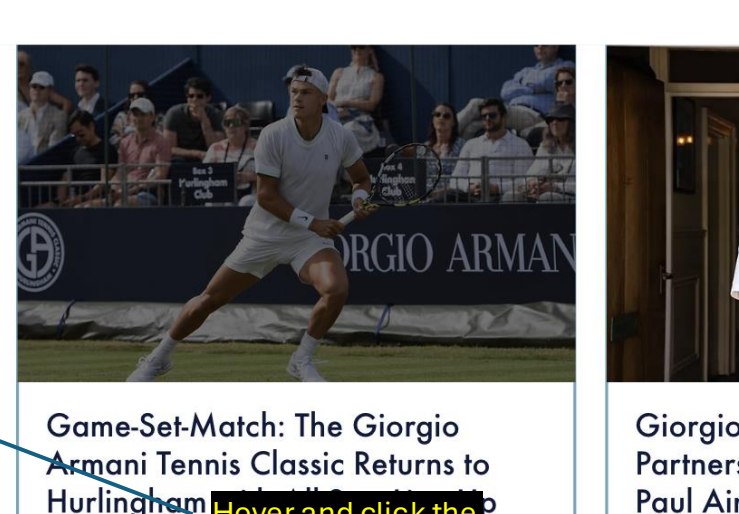

Hurlingham Hover and click the P CMS icon on the left side of the screen READ ARTICLE 1 May 2025

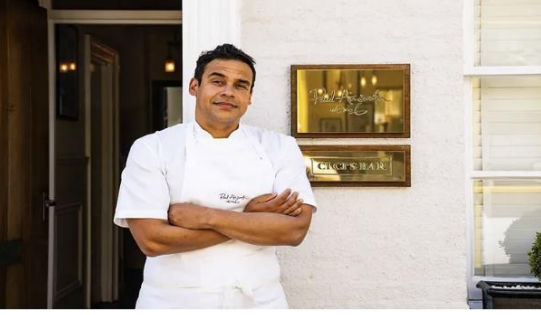

https://endeavordigital.wixstudio.com/gatc Connect Domain

LATEST NEWS

Giorgio Armani Tennis Classic Partners with Michelin-Starred Chef Paul Ainsworth for 31st Edition at the Hurlingham Club

**READ ARTICLE** 

26 February 2025

2025 Australian Open Wrap-Up: Jannik Sinner, Madison Keys Take Over Melbourne

30 January 2025

**READ ARTICLE** 

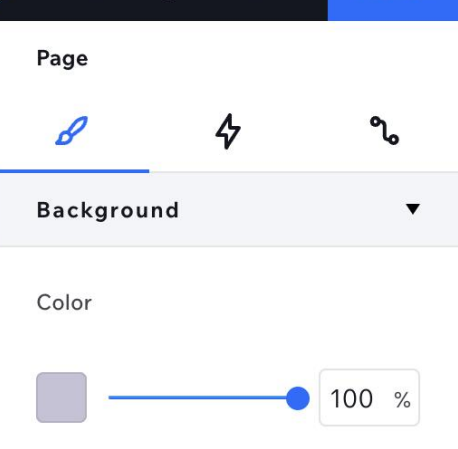

To view the page background, make sure the opacity of section backgrounds isn't set to 100%.

## Apply to More Pages

| Layout |
|--------|
|--------|

-

Max width

| 1 ( ) ( ) ( ) ( ) ( ) ( ) ( ) ( ) ( ) ( |                                                      |   |
|-----------------------------------------|------------------------------------------------------|---|
|                                         |                                                      |   |
| 12                                      |                                                      |   |
| 1                                       | 5. <b>1</b> . 1. 1. 1. 1. 1. 1. 1. 1. 1. 1. 1. 1. 1. |   |
|                                         |                                                      |   |
| 12                                      | $\Box$                                               | 1 |
|                                         |                                                      |   |
|                                         |                                                      |   |

Max width (1600px) is applied to new sections. You can exclude this page's existing sections. Exclude existing sections

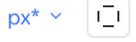

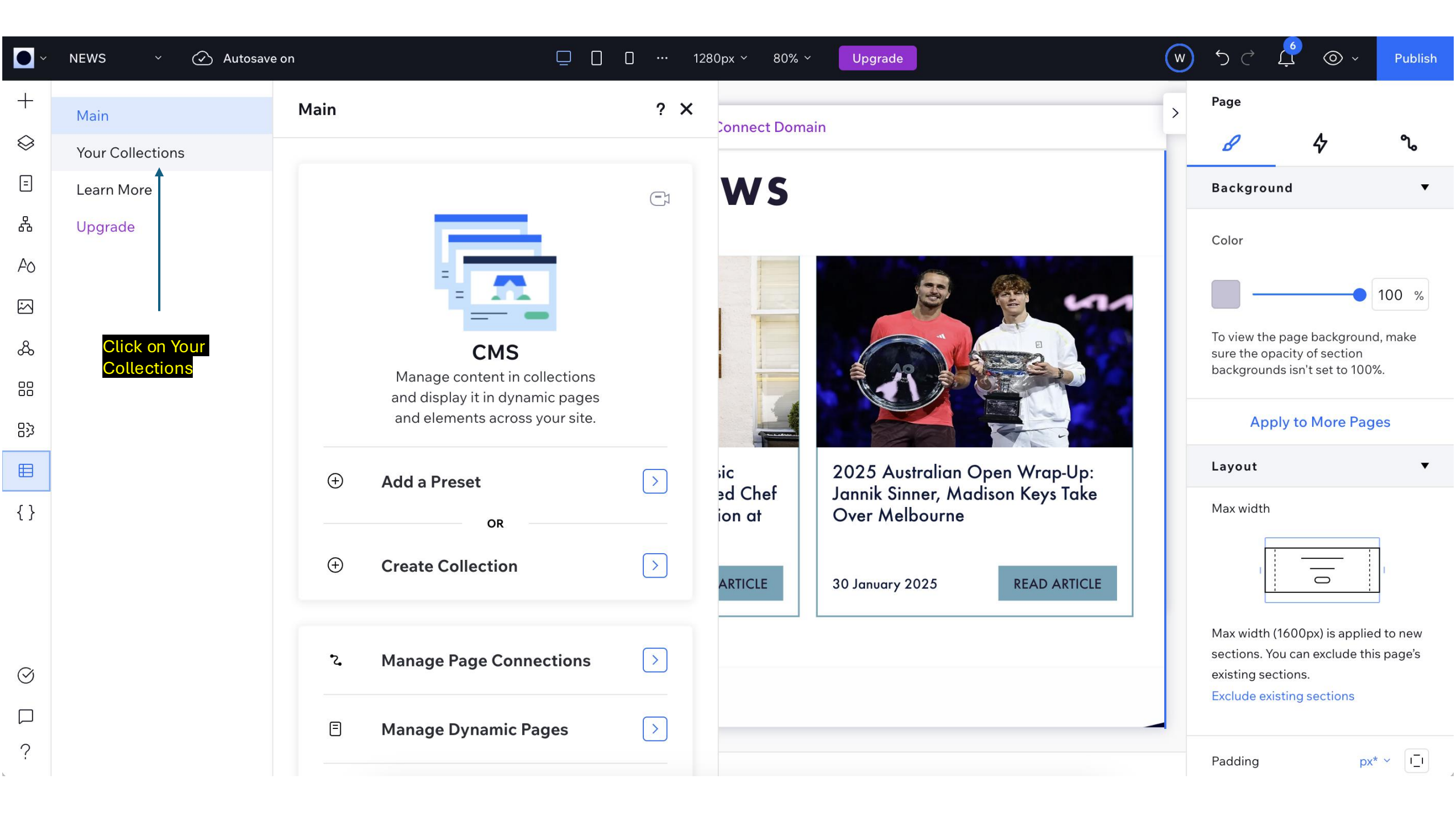

| •         | NEWS - 🐼 Autosave | e on [                                                       | 128 | 0px ~ 80% ~   | Upgrade                                            | W | ٦¢ ل                                                          |                                      | Publish            |
|-----------|-------------------|--------------------------------------------------------------|-----|---------------|----------------------------------------------------|---|---------------------------------------------------------------|--------------------------------------|--------------------|
| +         | Main              | Your Collections ?                                           | ×   | Connect Domai | n                                                  | > | Page                                                          |                                      |                    |
| $\otimes$ | Your Collections  | You have 10 collections created by you or a site             |     |               |                                                    |   | в                                                             | 4                                    | ീം                 |
| =         | Learn More        | collaborator.                                                | age | WS            |                                                    |   | Background                                                    |                                      | •                  |
| 品         | Upgrade           | ATP Players<br>4 items • Permissions: Public                 |     |               |                                                    |   | Color                                                         |                                      |                    |
| FO        |                   |                                                              | _   |               |                                                    |   |                                                               |                                      | 100 %              |
| $\leq$    |                   | Junior Invitational Players<br>4 items • Permissions: Public |     |               | A Stand                                            |   | Taulauthaus                                                   |                                      |                    |
| ራ         |                   |                                                              | _   |               |                                                    |   | sure the opacity of section<br>backgrounds isn't set to 100%. |                                      |                    |
| 00        |                   | Legends Players<br>5 items • Permissions: Public             |     |               |                                                    |   |                                                               |                                      |                    |
| 影         |                   |                                                              |     |               | Apply to More Pages                                |   |                                                               |                                      |                    |
| ⊞         | Click on News     | News Articles<br>3 items • Permissions: Public               |     |               | 2025 Australian Open Wrap-Up:                      |   | Layout                                                        |                                      | •                  |
| {}        | Articles          | Partner Information<br>11 items • Permissions: Public        |     | ion at        | Jannik Sinner, Madison Keys Take<br>Over Melbourne |   | Max width                                                     |                                      | ]                  |
|           |                   | Player Archive list<br>59 items • Permissions: Public        |     | ARTICLE       | 30 January 2025 READ ARTICLE                       |   |                                                               |                                      | 1                  |
| -         |                   | Tennis Schedule - Banner 1                                   |     |               |                                                    |   | Max width (16<br>sections. You                                | 00px) is applied<br>can exclude this | to new<br>s page's |
| $\odot$   |                   |                                                              |     |               |                                                    |   | existing section                                              | ns.<br>ng sections                   |                    |
|           |                   | Create Collection                                            |     |               |                                                    |   |                                                               |                                      |                    |
| ?         |                   | Add a Preset                                                 |     |               |                                                    |   | Padding                                                       | bx,                                  | · []               |

| <b>•</b> ~                                                                                                    |     |                                                                                      |               |                                                                                                    | l la sue de                                               | <u> </u>                  |             | Pryblish |
|----------------------------------------------------------------------------------------------------|-----|--------------------------------------------------------------------------------------|---------------|----------------------------------------------------------------------------------------------------|-----------------------------------------------------------|---------------------------|-------------|----------|
| +                                                                                                    | CM  | 15                                                                                   |               |                                                                                                    |                                                           |                           | ×           | <        |
| <ul><li></li></ul>                                                                                                    |     | CMS > News Articles<br>News Articles<br>Default view •<br>3 items, 1 Sort + New View |               | Next click + Add Item and ac<br>/ou'll need to add:<br>Article title<br>Article date<br>Article image (1920 px wide<br>Article text                                                                                                    | ld the news article content.<br>e x 1080 px high – 72dpi) | More Actions V            | + Add Item  | •        |
| <u>ج</u>                                                                                                    |     | Default view 🔳 Table 🗸 🛱 R                                                           | Refresh order | Manage Field                                                                                                    | ds Sort 1 Filter                                          | Mirror on Site 2 Q Searc  | h           | 9        |
|                                                                                                    |     | ► T Title slug                                                                       | 런 Date 🗾 🗊    | 🖂 Article Image                                                                                                    | $\underline{T}$ Article Text                              | ြို့ News Articles (It…   | + Add Field |          |
| 망                                                                                                    | 1   | Game-Set-Match: The Gi                                                               | May 1, 2025   |                                                                                                    | Men's World No.9 Holger                                   | /news-articles/game-set   |             |          |
| ⊞                                                                                                    | 2   | Giorgio Armani Tennis Cl                                                             | Feb 26, 2025  |                                                                                                    | Michelin-starred chef Paul                                | /news-articles/giorgio-ar |             | •        |
| { }                                                                                                    | 3   | 2025 Australian Open Wr                                                              | Jan 30, 2025  | a contraction of the second second se | Quinn Rooney, Getty Imag                                  | /news-articles/2025-austr |             |          |
|                                                                                                    | + A | Add Item                                                                             |               | ,<br>                                                                                                    |                                                           |                           |             |          |
| Image: Constraint of the second second secon |     |                                                                                      |               |                                                                                                    |                                                           |                           |             | ew<br>'s |
| ?                                                                                                    |     |                                                                                      |               |                                                                                                    |                                                           | Pado                      | dina px*    | ~ []     |

| <b>•</b>                                                                        |     |                                                                                      |                                                                                                    |                                                                                                    | Lin accordin                                                                                                    |                                                                                                    | Publish     |  |
|---------------------------------------------------------------------------------|-----|--------------------------------------------------------------------------------------|----------------------------------------------------------------------------------------------------|----------------------------------------------------------------------------------------------------|----------------------------------------------------------------------------------------------------|----------------------------------------------------------------------------------------------------|-------------|--|
| _                                                                               | CM  | 15                                                                                   |                                                                                                    |                                                                                                    |                                                                                                    |                                                                                                    | ×           |  |
| +<br>◇<br>三<br>品<br>Ao                                                          |     | CMS > News Articles<br>News Articles<br>Default view •<br>3 items, 1 Sort + New View | Click inside each f<br>a rich-text editor m<br>as a bullet list or a<br>NB. You can only a<br>of the existing site. | htent. The Article Text field is<br>text to be bold, italicized,<br>style should be set to P1.<br>h matches the requirements |                                                                                                    |                                                                                                    |             |  |
| $\sim$                                                                          |     |                                                                                      |                                                                                                    |                                                                                                    |                                                                                                    |                                                                                                    | %           |  |
| ራ                                                                               |     | Default view 🔳 Table 🗸 🛱 R                                                           | efresh order                                                                                                    | Manage Fiel                                                                                                    | lds Sort 1 Filter                                                                                                    | Mirror on Site Q Search                                                                                                    | ) e         |  |
|                                                                                 |     | ► T Title slug                                                                       | ☐ Date हi                                                                                                    | 🖂 Article Image                                                                                                    | <u>T</u> Article Text                                                                                                    | C. News Articles (It + Add Field                                                                                                    |             |  |
| 양                                                                               |     | Game-Set-Match: The Gi Open                                                          | May 1, 2025                                                                                                    |                                                                                                    | Men's World No.9 Holger                                                                                                    | /news-articles/game-set                                                                                                    |             |  |
| ⊞                                                                               | 2   | Giorgio Armani Tennis Cl                                                             | Feb 26, 2025                                                                                                    |                                                                                                    |                                                                                                    |                                                                                                    | 7           |  |
| { }                                                                             | 3   | 2025 Australian Open Wr                                                              | Jan 30, 2025                                                                                                    |                                                                                                    |                                                                                                    |                                                                                                    | ۷<br>       |  |
| ()<br>()<br>()<br>()<br>()<br>()<br>()<br>()<br>()<br>()<br>()<br>()<br>()<br>( | 4 + | Add Item                                                                             |                                                                                                    |                                                                                                    | Men's World No.9 Holge<br>among the first players co<br>coming weeks.<br>World No. 9 Holger Rune<br>No. 14 Arthur Fils and W<br>ATP stars confirmed for th | er Rune and No.11 Lorenzo Musetti are<br>onfirmed, with more to be announced in the<br>e, World No. 11 Lorenzo Musetti, World<br>/orld No. 27 Matteo Berrettini, are the first<br>his year's Giorgio Armani Tennis Classic, | e<br>W<br>S |  |

|             |                                        |                  |                                               | 1200mm v 0.0% v Uname                                                                                                    |                                                                                                    |                                                                                                    |                                                                                |                                                                                   | Put     | blish     |
|-------------|----------------------------------------|------------------|-----------------------------------------------|----------------------------------------------------------------------------------------------------|----------------------------------------------------------------------------------------------------|----------------------------------------------------------------------------------------------------|--------------------------------------------------------------------------------|-----------------------------------------------------------------------------------|---------|-----------|
| +           | CMS                                    |                  |                                               |                                                                                                    |                                                                                                    |                                                                                                    |                                                                                |                                                                                   | ×       |           |
| <i>⇔</i>    | CMS > News Articles                    |                  |                                               |                                                                                                    |                                                                                                    | More Actions                                                                                              |                                                                                | - Add Item                                                                        |         | •         |
| 品<br>Ao     | Default view •<br>3 items, 1 Sort + Ne | ew View          |                                               |                                                                                                    |                                                                                                    |                                                                                                    |                                                                                |                                                                                   |         | %         |
| ی<br>چ      | <b>Default view</b> 🔳 Table 🗸          | G Refresh order  |                                               | Manage Fields S                                                                                                    | ort Filter                                                                                                    | Mirror on Site 2                                                                                          | Q Search                                                                       |                                                                                   | )       | e         |
|             | Title Slug                             | 📩 Date           | ₹↓ 🖾 A                                        | tricle Image $\underline{T}$ Article                                                                                                    | e Text                                                                                                    | ि News Articles (।                                                                                        | t                                                                              | + Add Field                                                                       |         |           |
| 83          | Game-Set-Match: The Gi                 | Open May 1, 2025 |                                               | Men's Wo                                                                                                    | rld No.9 Holger                                                                                                    | /news-articles/gam                                                                                        | e-set                                                                          |                                                                                   |         |           |
| ⊞           | 2 Giorgio Armani Tennis Cl             | Feb 26, 2025     |                                               |                                                                                                    | 7 U P1                                                                                                    |                                                                                                    | = P                                                                            | হ                                                                                 | 7       | •         |
| { }         | . 3 2025 Australian Open Wr            | Jan 30, 2025     |                                               |                                                                                                    |                                                                                                    |                                                                                                    | - 0                                                                            | K                                                                                 | E       |           |
| S<br>2<br>2 | + Add Item                             |                  | Article<br>websi<br>Regard<br>bottor<br>where | Men's<br>among<br>es are set to automatically be a<br>te and displayed in order of new<br>dless of what order you add ne<br>m of the list, it is the Date field to<br>they appear on the site. No. 14<br>ATP sto | World No.9 Holg<br>the first players of<br>dded to the<br>west to oldest.<br>w articles to the<br>that will define<br>that will define<br>that will define<br>that will define<br>that will define<br>that will define<br>that will define<br>that will define | er Rune and No.1<br>onfirmed, with mor<br>ne, World No. 11 I<br>Vorld No. 27 Matt<br>nis year's Giorgio A | <b>11 Lorenzo</b><br>re to be and<br>Lorenzo Mu<br>teo Berrettin<br>Armani Ten | Musetti are<br>nounced in th<br>usetti, World<br>ni, are the firs<br>nis Classic, | e<br>it | :w<br>!'s |

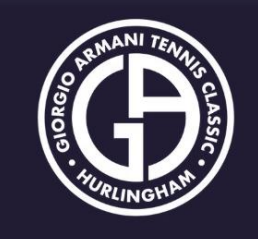

# LATEST NEWS

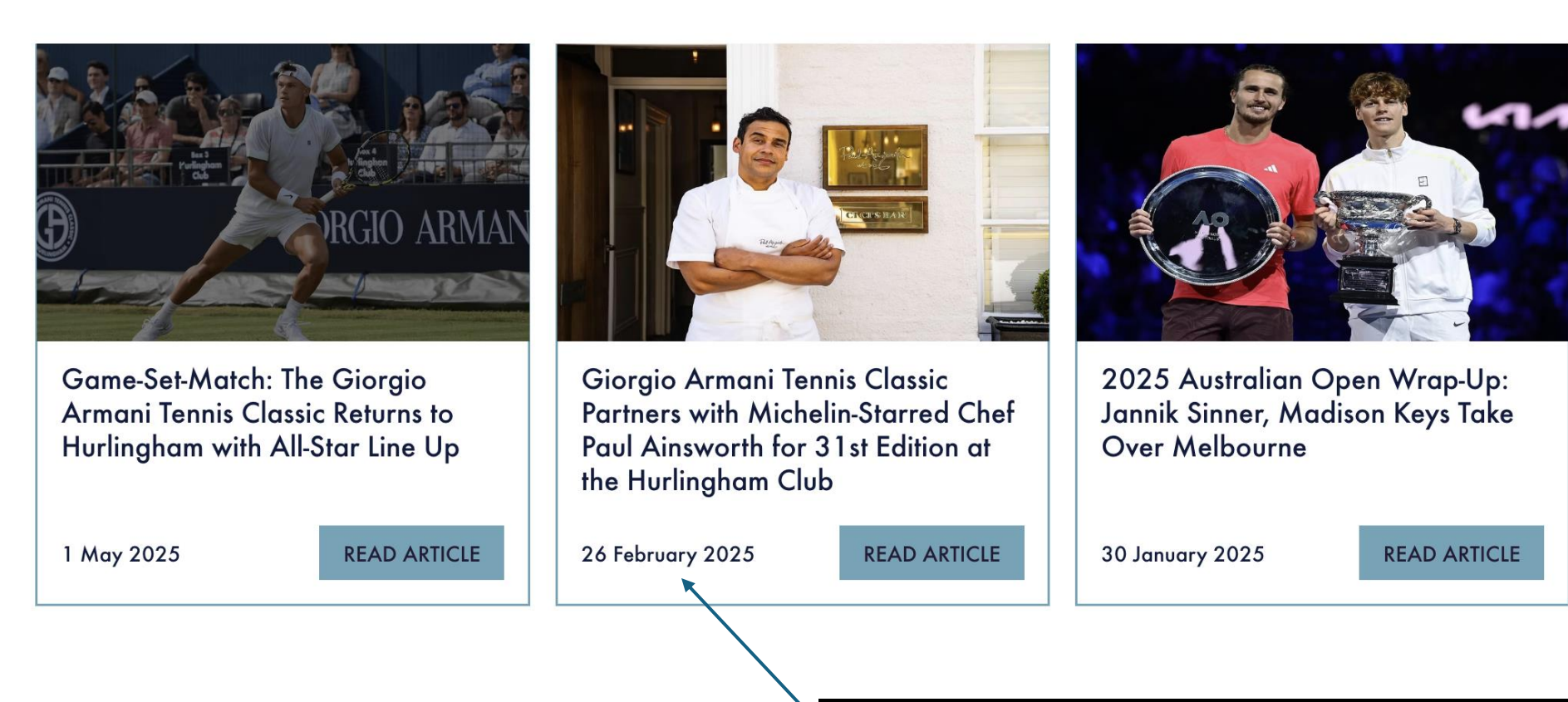